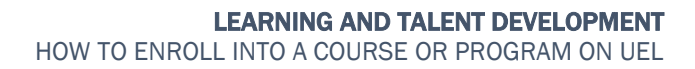

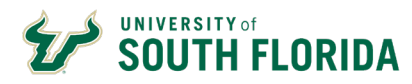

## Introduction

With the implementation of the USF Employee Learning Canvas instance (UEL), a new way for employees to enroll in professional development and compliance opportunities was developed. Catalog allows employees to access training in a store front environment, making it easier to find and enroll into employee courses and training programs.

# **Accessing USF Employee Learning**

- 1. To access USF Employee Learning, visit <u>http://my.usf.edu</u> by typing this address in your browser.
- 2. Next, click on MY RESOURCES and in the drop down menu select USF EMPLOYEE LEARNING.

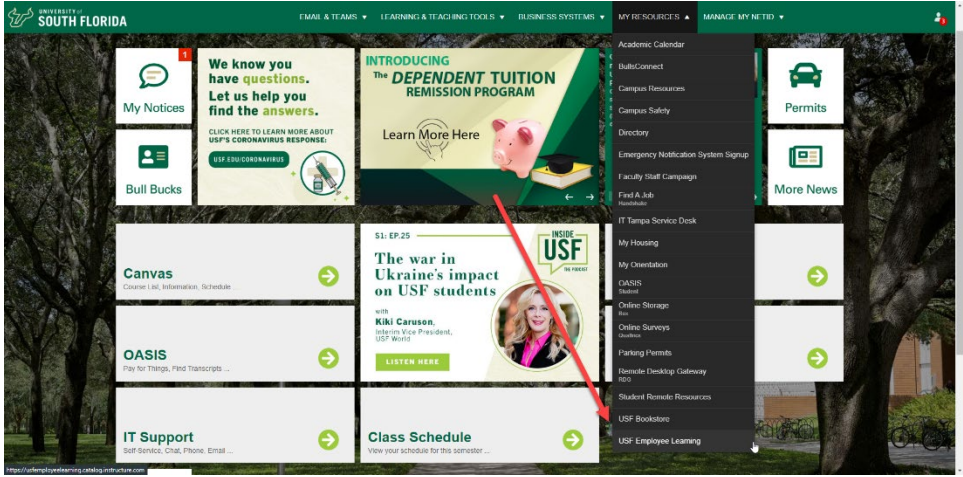

3. Once the page loads, **click** on the Login link in the upper right hand corner of the screen.

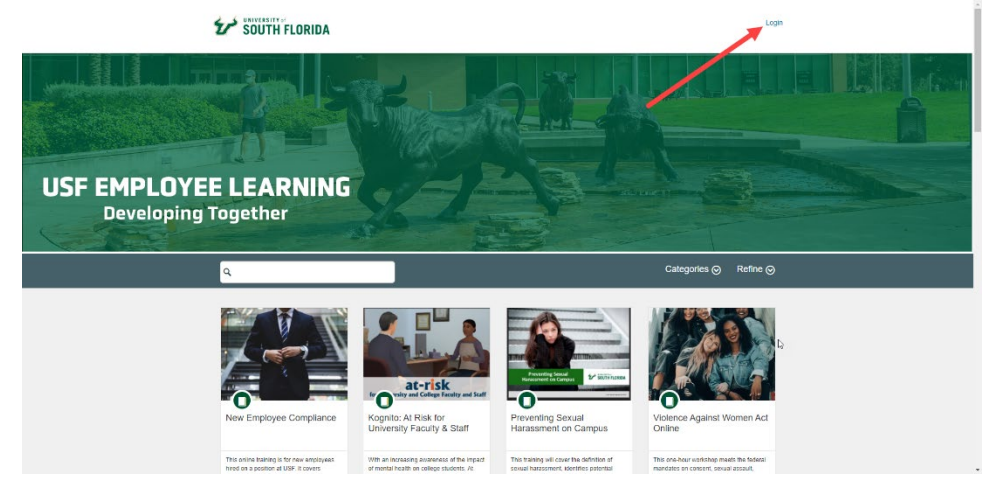

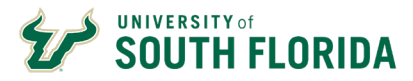

- 4. After logging in, you can search for course or programs through the following:
  - 1. The Search Bar
  - 2. Categories Filter
  - 3. Scroll through the course and program listings

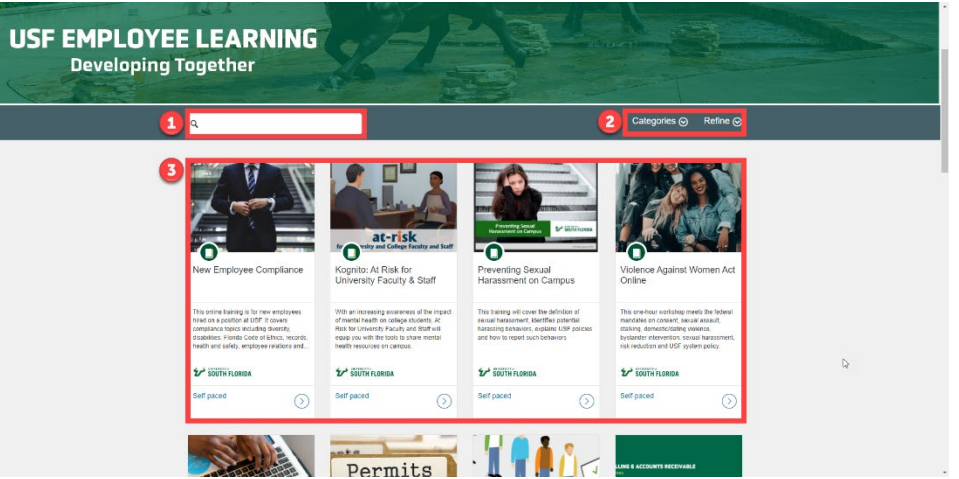

- 5. Once you have found your course or program, **click** on the course card.
- 6. Once the course/program loads, click Enroll.

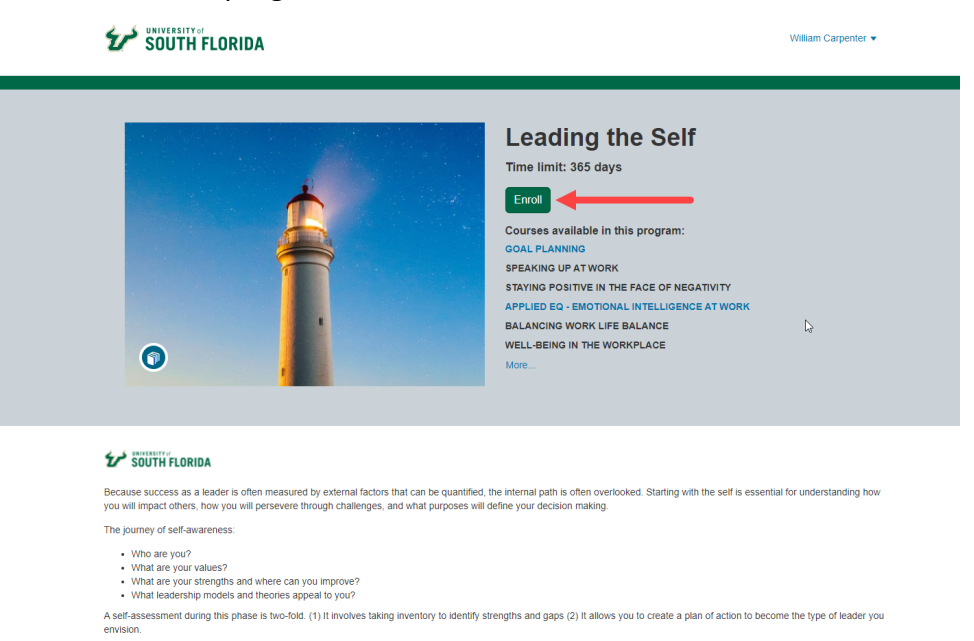

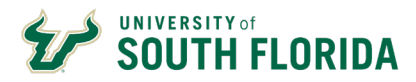

7. Next you will want to confirm enrollment by clicking Enroll in Course or Enroll in Program.

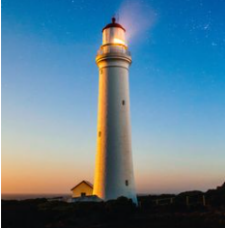

### Leading the Self

Time limit: 365 days to complete requirements after enrollment

#### **Courses In This Program**

- Goal Planning
- Speaking Up at Work
- Staying Positive in the Face of Negativity
- Applied EQ Emotional Intelligence at Work
- Balancing Work Life Balance
- Well-being in the Workplace
- Unconscious Bias
- Mastering Self-Leadership
- Leadership Foundations: Leadership Styles and Models
- Taking Ownership of Your Career

Leading the Self

Logged in as

Enroll in Program

Switch Account

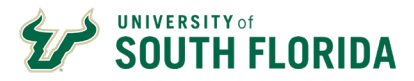

5

8. After finalizing your enrollment, you will see the confirmation screen that will display the course details.

## Leading the Self

Time limit: 365 days to complete requirements after enrollment

### **Courses In This Program**

- 📱 Goal Planning
- 📱 Speaking Up at Work
  - Staying Positive in the Face of Negativity
  - Applied EQ Emotional Intelligence at Work
  - Balancing Work Life Balance
  - Well-being in the Workplace
  - Unconscious Bias
  - Mastering Self-Leadership
  - Leadership Foundations: Leadership Styles and Models
  - Taking Ownership of Your Career
  - Leading the Self

Congratulations! You have successfully enrolled in Leading the Self!

Go to your Dashboard | Return to Catalog

If you have any questions regarding the training, please email training@usf.edu.